#### ИНСТРУКЦИЯ

#### по получению муниципальной услуги «Предоставление информации об объектах учета из реестра муниципального имущества» в электронной форме».

1. Войти в личный кабинет в региональной государственной информационной системе «Региональный портал услуг Сахалинской области» <u>https://gosuslugi65.ru/.</u> Для подачи заявления от юридического лица необходимо осуществить вход в личный кабинет как юридическое лицо.

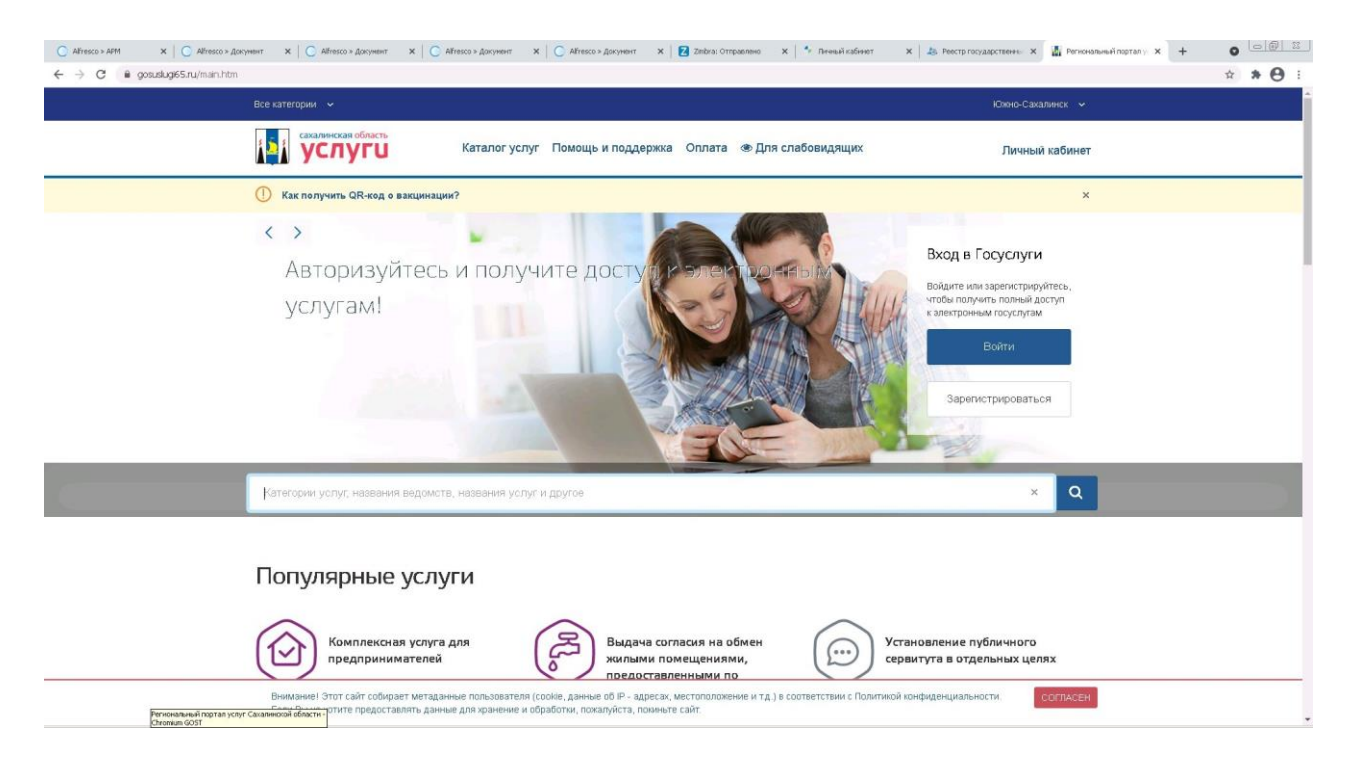

2. В поиске набрать: «выписки из реестра». Из предложенных вариантов выбрать «Выдача выписки из реестра муниципального имущества»:

| выдача выписки из рее                       | стра                                                                                                    | ×                                 | Q |
|---------------------------------------------|----------------------------------------------------------------------------------------------------|-----------------------------------|---|
| Услути                                      | Выдача выписки из реестра муниципального имущества                                                                                                    | - 1                               |   |
|                                             | Выдана выписки но реестра муниципального ниущества; Выдана выпески но реестра муниципальното имущества. Выдана выписки но<br>ревстра муниципального имущества. Выдана выписки но реестра муниципального ниущества;                                                                                                    |                                   |   |
|                                             | Выдача выписок из реестра лицензий                                                                                                    |                                   |   |
|                                             | Видача вилисок но ресстра лицо вий, Видана лицаи, имеющим (млеецим) лицпозии на осуществление деятельности в области<br>производства и всорота этиловото спирта, закогольной и слиртосодержащей продукции, Валисок из государственного сводного<br>рестра виданные, приостановленные и аниулированные лиценой на праководство и оборот этилового спирта, алкопольной и<br>спиртосодержащей продиции; |                                   |   |
|                                             | Выдача выписки но реестра мунципального имущостов<br>Пидача виписи но реестра мунаципального имущества.<br>Реестра муниципального имущества.                                                                                                    |                                   |   |
|                                             | ная поределия услуги                                                                                                    |                                   |   |
| реализую                                    | щи общего и среднего о дошколького, начал                                                                                                    | ьного                             |   |
|                                             |                                                                                                    |                                   |   |
| Предоста<br>водных о<br>находящ<br>муниципа | вление в пользование<br>бъектов,<br>ихся в собственности<br>злыных о                                                                                                    | федств н<br>щений,<br>праве<br>4- | • |
|                                             |                                                                                                    |                                   |   |
|                                             | sayari em                                                                                                    |                                   |   |

# 3. Далее выбрать «Вручную»

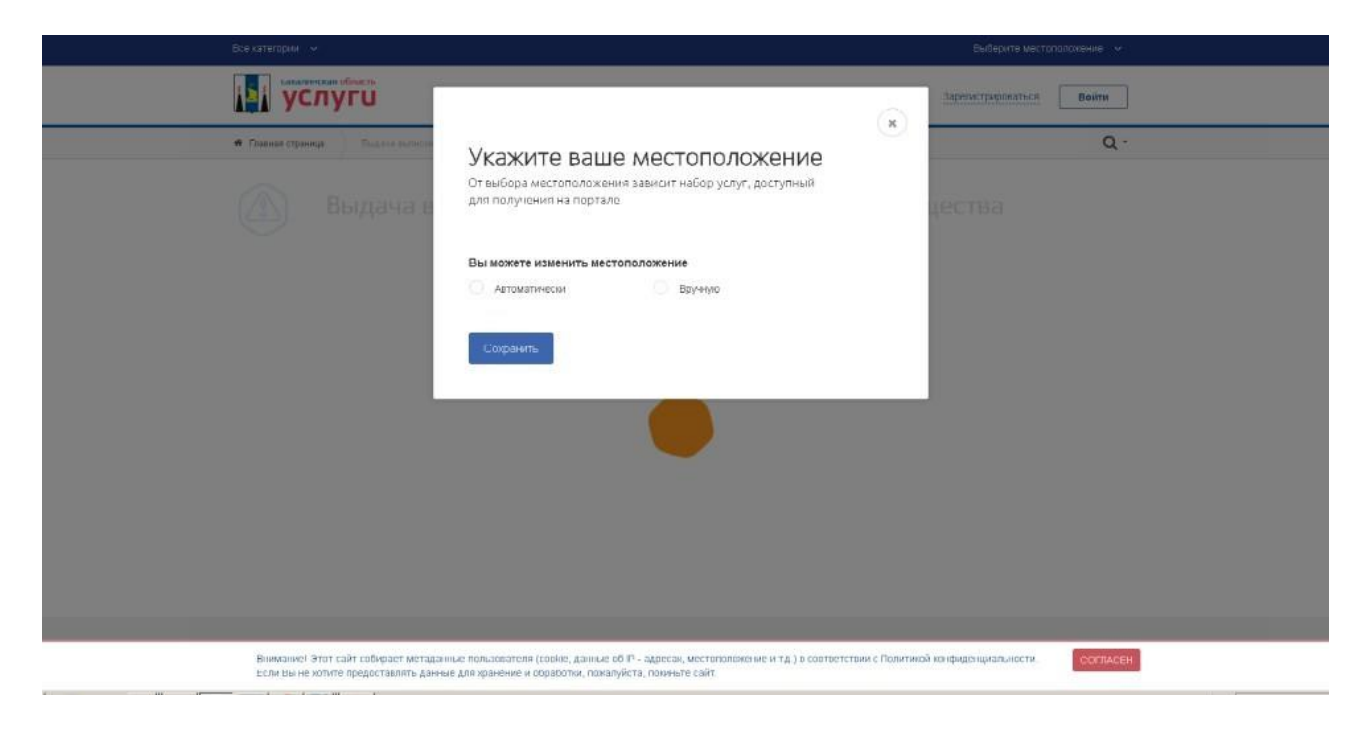

## 4. Выбрать «Южно-Сахалинск».

| есе катепірки — —                                                                                                    |                                                                                                    | Выберите местрлаложение 🔗                                            |
|----------------------------------------------------------------------------------------------------|----------------------------------------------------------------------------------------------------|----------------------------------------------------------------------|
| Ссехатирон Ф<br>Колоналовические<br>Соннастранир<br>Валикание<br>Валикание<br>Валикани | Укажите ваше местоположение<br>От выбора местоположения зависит набор услуг, доступный<br>для получения на портале<br>Вы можете изменить местоположение<br>О Автоматически<br>О Бручеро<br>Сыберите район                                                                                                    | Bullepire Mettyrooceaaa >>><br>3aperie spectra Bains<br>Q<br>LECTB33 |
|                                                                                                    | โบษณุณหนณฑ์ ของันก<br>Vากอาญออนท์ ของันก<br>Xanwck<br>Xanwckai ของโอห<br>Xanwckai ของโอห<br>Xanwchai ของโอห<br>Xanwchai ของโอห |                                                                      |
| Влимание! Этот сайт собирает метадан<br>Если вы не хотите предоставлять данна                                                                                                    | ные пользователя (соско, данные об IP - адресах, местополежение и т.д.) в соответс<br>не для хранение и обработки, пожалуйста, покиныте сайт:                                                                                                    | тани с Политикой конфиденциальности.                                 |

# 5. Выбрать «Сохранить».

| Өсе категории 🗸 🗸                                                              |                                                                                                    |                    | Выверите местопологиние                                                                                                    |
|--------------------------------------------------------------------------------|----------------------------------------------------------------------------------------------------|--------------------|----------------------------------------------------------------------------------------------------|
| Сокателерии общать<br>УСЛУГИ<br>Фланна страница<br>Выдачна в<br>Выдачна в      | Укажите ваше местоположение<br>От выбора местоположения зависит набор услуг, доступный<br>для получения на портале<br>Вы можете изменить местоположение | ж                  | емберлия местопологиние • •<br>Варисистрациялия Вейни<br>Q +<br>LECTBR                                                                                                    |
| Виманке! Этот сайт себерает метада н                                           | Алтоматически     Вручную     Клено-Сахеллинск     Клено-Сахеллинск     Софонть     Софонть                                                             | етствии с Политико | й кафидациялысти                                                                                                    |
| влямались этот сам совярает метадали<br>Если Вы не котите предоставлять данных | ых пользоватьсяя (соляка, даялька коля — адресья), местоположение и т.д.) в соотве<br>для хранение и обработки, пожалуйста, покиньте сайт.              | CICLUMPS FIGHTING  | In An Industry Contraction of the Contraction of the Contraction of th |

6. Выбрать вариант предоставления услуги — для физических лиц/ юридических лиц.

| 🕈 Главная страница — Емдина колноси на Реастра муниципального имущества     | ۵-                                                                                     |
|-----------------------------------------------------------------------------|----------------------------------------------------------------------------------------|
| Выдача выписки из Реестра муниципальн                                       | ного имущества                                                                         |
|                                                                             | · ·                                                                                    |
| Электронные услуги                                                          | Услугу предоставляет                                                                   |
| 📀 Получение вылисни из реестра муницатыльного имущества или фатамиских наз  | Администрация муниципального<br>образования городской округ "Герод<br>Южно-Сахалинскі" |
| О Получение выписки из реестра муниципального имущества для юридических пиц |                                                                                        |
|                                                                             | Дланистративный                                                                        |
|                                                                             | регламент                                                                              |
|                                                                             | POF                                                                                    |
|                                                                             |                                                                                        |
|                                                                             |                                                                                        |
|                                                                             |                                                                                        |

7. Далее выбрать «Заполнить заявление».

| ВСе категории →                                                                                                    | Конно-Сахалинки. 🛩                                                                     |
|----------------------------------------------------------------------------------------------------|----------------------------------------------------------------------------------------|
| сизалинская область<br>УСЛУГИ<br>Каталог услуг Оплата Помощь и поддержка 👁 Для слабовидящих                                                                                                    | Зарепистрироваться Войни                                                               |
| <ul> <li>Патучных странца</li> <li>Патучных зыпісан за рактра нунаципатьовіть окудатта для фолочальні лиц</li> </ul>                                                                                                    | ۹.                                                                                     |
| Выдача выписки из Реестра муниципального иму                                                                                                    | щества                                                                                 |
| с Вернуться казыбору<br>Получение выписки из реестра муниципального имущества для физических лиц<br>Подробная информация аб услуга >                                                                                                 | Convertigence                                                                          |
| Как получить услугу?                                                                                                    | Администрации миниципального<br>образования городскай соруг "Город<br>Южно-Сахаличеса" |
| Сроии оказання услуги<br>10 дней                                                                                                    | Административный                                                                       |
| Стонмость услуги<br>Услуга предоставляется бесплатно                                                                                                    | PDF                                                                                    |
| Выберите тип получения услуги     Злектронная услуга     Личное посещение зедоиства                                                                                                    | Заполнить заявление                                                                    |
|                                                                                                    | Чтобы записаться Вам                                                                   |
| Внимание! Этот сайт собирает метаданные пользователя (сообю, данные об IP – адресах, местоположение и т.д.) в соответствии с Политино<br>Если Вы не хотите предоставлять данные для кранение и обработии, покалуйста, покиныте сайт. | й конфиденциальности. СОГЛАСЕН                                                         |

8. Внести логин и пароль для входа в «Госуслуги».

| госуслуги                                         | <b>@</b>                                       |  |
|---------------------------------------------------|------------------------------------------------|--|
| 2                                                 | Куда ещё можно войти с<br>паролем от Госуслуг? |  |
| Другой пользователь<br>Пароль                     |                                                |  |
| Восстановить                                      |                                                |  |
| Войти с электронной подлисью<br>Не удаётся войти? |                                                |  |
| Зарегистрироваться                                |                                                |  |
|                                                   |                                                |  |

9. Ознакомиться с информацией об услуге. Выбрать «Начать».

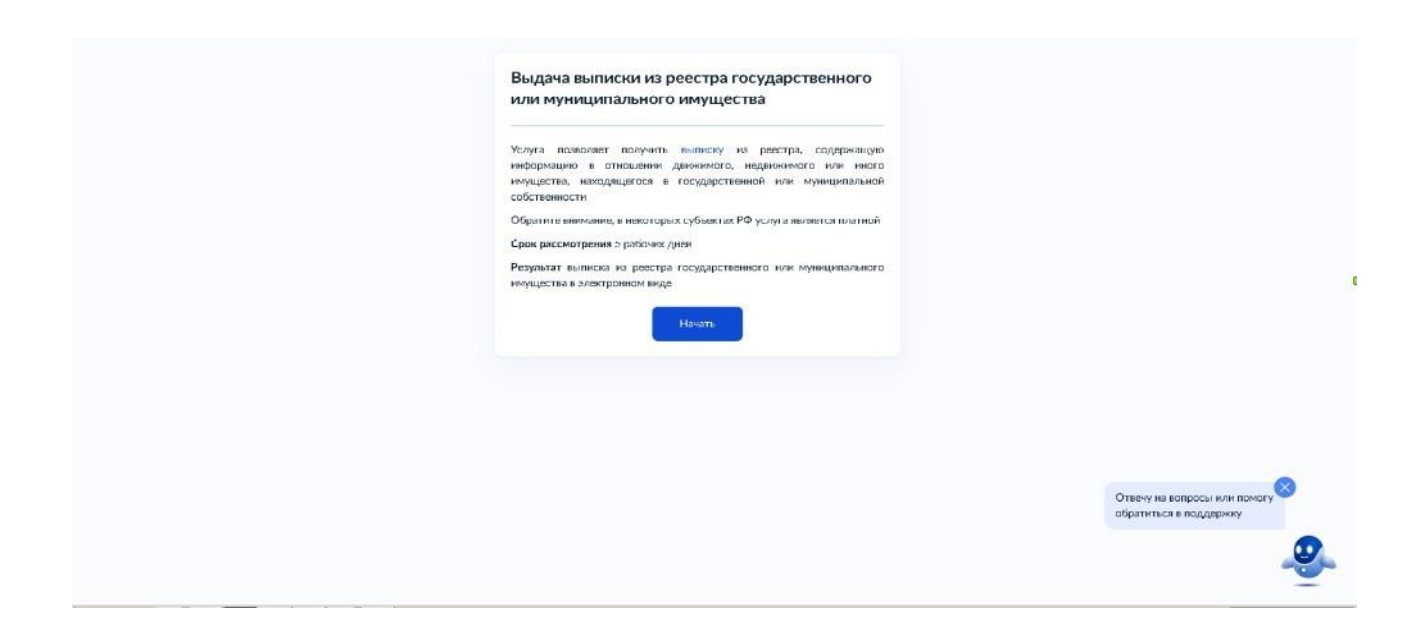

10. Выбрать один из предложенных вариантов. В случае представления заявления представителем заявителя дополнительно предъявляется документ, подтверждающий полномочия представителя заявителя, для снятия копии либо его нотариально заверенная копия.

| < назад<br>Кто обращается за услугой? |   |                                                          |
|---------------------------------------|---|----------------------------------------------------------|
| Залентоль                             | > |                                                          |
| Предстаентель                         | > |                                                          |
|                                       |   |                                                          |
|                                       |   |                                                          |
|                                       |   |                                                          |
|                                       |   |                                                          |
|                                       |   | Отвечу на вопросы или помогу 🖄<br>обратиться в поддержку |
|                                       |   |                                                          |

11. Заполнить «Сведения о заявителе». Сведения отобразятся автоматически, необходимо проверить на соответствие. При несоответствии внести изменения с помощью «Изменить». После заполнения выбрать «Верно».

| <b>Е госуслуги</b> | Южно-Сахалинс | ۲.                    | Заявления | Документы | Платежи | Помощь | Q | • |
|--------------------|---------------|-----------------------|-----------|-----------|---------|--------|---|---|
|                    |               | < Назад               |           |           |         |        |   |   |
|                    |               | Сведения о заявителе  |           |           |         |        |   |   |
|                    |               | Дата рождения         |           |           |         |        |   |   |
|                    |               | Паспорт гражданина РФ |           |           |         |        |   |   |
|                    |               | Серия и номер         |           |           |         |        |   |   |
|                    |               | Дата выдачи           |           |           |         |        |   |   |
|                    |               | Кем выдан             |           |           |         |        |   |   |
|                    |               | Код подразделения     |           |           |         |        |   |   |
|                    | $\rightarrow$ | 🖉 Изменить            |           |           |         |        |   |   |
|                    |               | Верн                  | 10        |           |         |        |   |   |

12. Заполнить поле «Контактный телефон». Сведения отобразятся автоматически, необходимо проверить на соответствие. При несоответствии внести изменения с помощью «Редактировать». После заполнения выбрать «Верно».

| Ξ | госуслуги | Южно-Сахалинск г |                           | Заявления | Документы | Платежи | Помощь | Q | • |
|---|-----------|------------------|---------------------------|-----------|-----------|---------|--------|---|---|
|   |           | <                | Назад                     |           |           |         |        |   |   |
|   |           | ŀ                | (онтактный телефон заявит | еля       |           |         |        |   |   |
|   |           |                  | Контактный телефон        |           |           |         |        |   |   |
|   |           | $\rightarrow$    | 🖉 Редактировать           |           |           |         |        |   |   |
|   |           |                  | Верно                     |           |           |         |        |   |   |

13. Заполнить поле «Электронная почта». Сведения отобразятся автоматически, необходимо проверить на соответствие. При несоответствии внести изменения с помощью «Редактировать». После заполнения выбрать «Верно».

| H | госуслуги | Южно-Сахалинск г |                         | Заявления | Документы | Платежи | Помощь | Q | • |
|---|-----------|------------------|-------------------------|-----------|-----------|---------|--------|---|---|
|   |           | < Ha             | зәд                     |           |           |         |        |   |   |
|   |           | Эле              | жтронная почта заявител | я         |           |         |        |   |   |
|   |           | Эл               | лектронная почта        |           |           |         |        |   |   |
|   |           |                  | Редактировать           |           |           |         |        |   |   |
|   |           |                  | Верно                   |           |           |         |        |   |   |

14. Заполнить поле «Адрес». Сведения отобразятся автоматически, необходимо проверить на соответствие. При несоответствии внести изменения. После заполнения выбрать «Верно».

| ≡ госуслу | уги | Южно-Сахалинск г |                                              |             | Заявления | Документы | Платежи | Помощь | Q | ( | • |
|-----------|-----|------------------|----------------------------------------------|-------------|-----------|-----------|---------|--------|---|---|---|
|           |     | ×<br>4           | н <sub>азад</sub><br><b>\дрес регистраци</b> | и заявител  | ля        |           |         |        |   |   |   |
|           |     |                  | Адрес<br>> Уточнить адрес<br>Нет дома Н      | ет квартиры |           |           |         |        |   |   |   |
|           |     |                  |                                              | Верно       |           |           |         |        |   |   |   |

15. Выбрать вид имущества, в отношении которого запрашивается выписка.

|  | Выберите вид имущества, в отношении которо<br>запрашивается выписка                                                                                                    | ого                  |                              |
|--|----------------------------------------------------------------------------------------------------|----------------------|------------------------------|
|  | Недвокимое имущество<br>Здания, страния, созружения, объясты назвершенного страительства,<br>замильны участик, пацуильна и водныя транспартныя средства, инна<br>объесты надвиенивасти | >                    |                              |
|  | Движнов имущаство<br>Навиное (паданоо) товитортное средство, вначи, доли (вичады) е устае<br>силядонние капиталы                                                                       | <b>&gt;</b><br>14618 |                              |
|  | Тасударственные (муниципальные) унитарные предприятия и<br>учреждения                                                                                                    | >                    |                              |
|  |                                                                                                    |                      | Отвечу на вопросы или помогу |

16. Выбрать один из предложенных вариантов.

| К Назад                                                                                                    |             |  |                                                        |  |
|----------------------------------------------------------------------------------------------------|-------------|--|--------------------------------------------------------|--|
| Выберите вид объекта недвижимости                                                                                                    |             |  |                                                        |  |
| Здание (строение, сооружение, объект незавершенного<br>строительства)                                                                                                  | >           |  |                                                        |  |
| Земельный учисток                                                                                                    | >           |  |                                                        |  |
| Помещение (жилое, нежилое)                                                                                                    | >           |  |                                                        |  |
| Водное транспортное средство                                                                                                    | >           |  |                                                        |  |
| Воздушное транспортное средство                                                                                                    | >           |  |                                                        |  |
| Инан абъект<br>Прочча сважный с землей объет, перечещение котораго без гричине<br>учарба его чазначению невзякаено, либо инсе инуцество, являющеес<br>инравлопии, с во | <b>&gt;</b> |  | Отвену на вопросы или помогу<br>обратиться в поддяржку |  |

17. Заполнить запрашиваемые сведения об объекте и выбрать «Далее».

| Адрес (местаполажение) объекта                                                                                                    |                                                        |
|----------------------------------------------------------------------------------------------------|--------------------------------------------------------|
| Нет дама   Нет квартиры     Лекати Аграс аручную     Укончт кадана аручную     Укончт кадана аручную     Укончт кадана аручную     Харасточки и отогутствует в федеральной инфермационной     заденски и отогутствует в федеральной инфермационной     харасточки и онисе объесто     Укончт кадана арична инисе в федеральной инфермационной     харасточки и онисе объесто     Укончт кадана арична инисе в федеральной инфермационной     Укончт кадана арична инисе в федеральной инфермационной     Укончт кадана     Укончт кадана     Укончт кадана     Укончт кадана     Илосидар     илосоний номер     Лопосинительные сведения     Илоцадь |                                                        |
| Добовить                                                                                                    | Отвечу на вопросы или помогу<br>обратиться в поддаржну |

## 18. Выбрать уполномоченный орган, предоставляющий услугу.

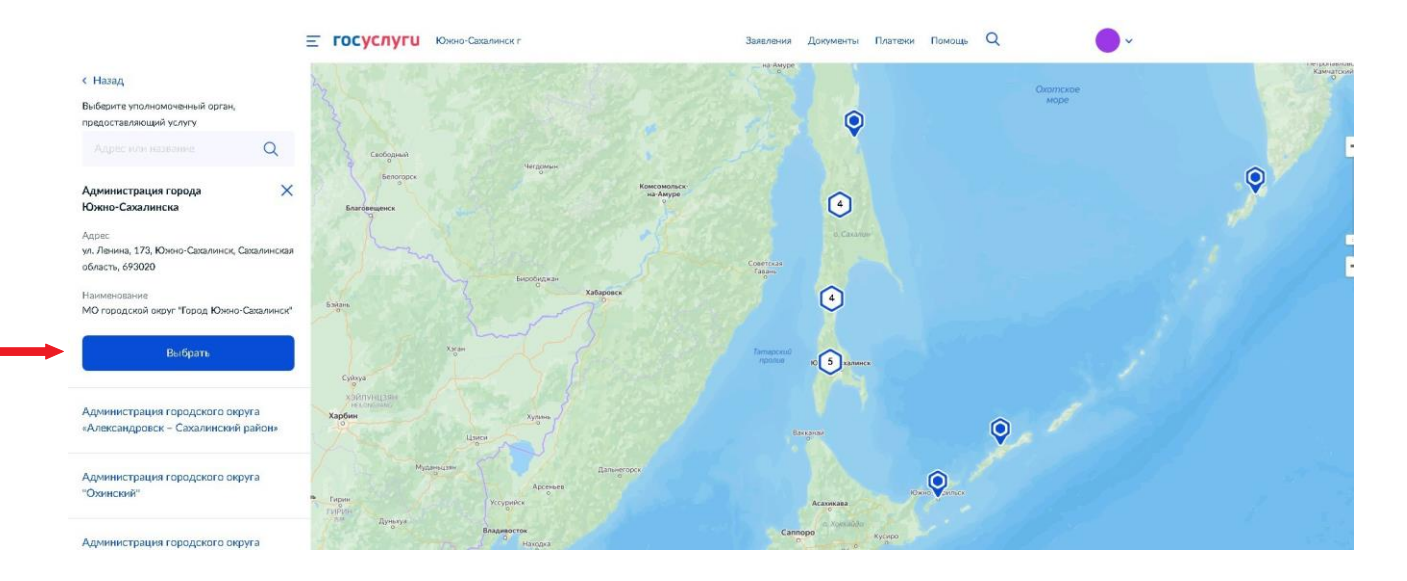

19. Выбрать «Подать заявление». Электронный результат предоставления услуги будет предоставлен в личный кабинет на ЕПГУ.

| • Entropy         Descriptional proprioration proprioration proprioratio proprioratio proprioration proprioration proprioratio | Е ГОСУСЛУГИ Консо-Саталичност | Заявления Долуметы                                                                                                    | Платеног Памощь | Q , | 1аталья Х. 🔊 |                                                        |
|----------------------------------------------------------------------------------------------------|-------------------------------|----------------------------------------------------------------------------------------------------|-----------------|-----|--------------|--------------------------------------------------------|
|                                                                                                    |                               | : Нахад<br>Слособ получения результата<br>Электронный результат предоставления услуги бидет предоставления<br>личаний кабинат на ЕБТУ<br>Подеть завеление |                 |     |              | Отвечу на вопросы или помогу<br>обратиться в поддержну |

В случае возникновения вопросов при заполнении, либо отправки заявления Вы можете обратится:

- в отдел учета муниципального казённого учреждения «Управление жилищной политики города Южно-Сахалинска» по телефону: 300-642 доб.1, 2.